## uiuLearn TUTORIAL

TURNITIN> ACTIVATING TURNITIN FOR GRADABLE COURSE CONTENT

This tutorial covers how to activate Turnitin to gradable course content (assignments, papers, etc.).

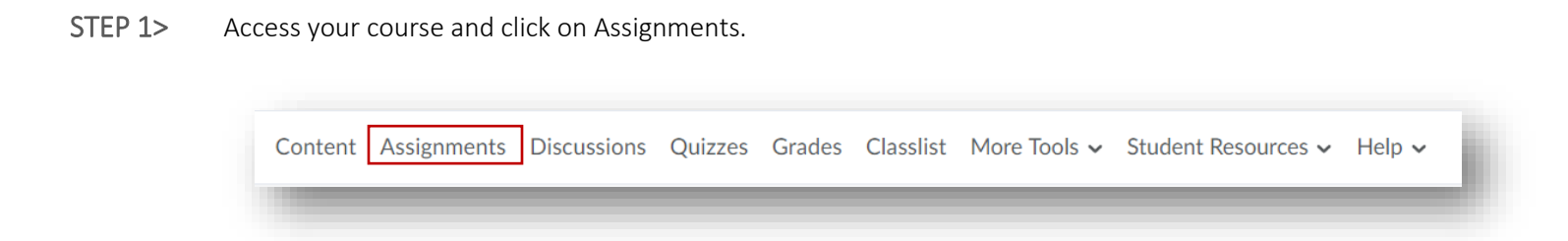

STEP 2> Click the dropdown arrow next to the assignment that needs Turnitin activated and select Edit Folder.

|   | Group Project | ✓ Ŷ ♣            |
|---|---------------|------------------|
|   |               | View Submissions |
|   |               | Edit Folder      |
| _ |               | Hide from Users  |

**STEP 3>** Click on the Turnitin tab.

| Edit Sub   | mission      | Folder     | - Group Project 🗸 |
|------------|--------------|------------|-------------------|
| Properties | Restrictions | Objectives | Turnitin®         |

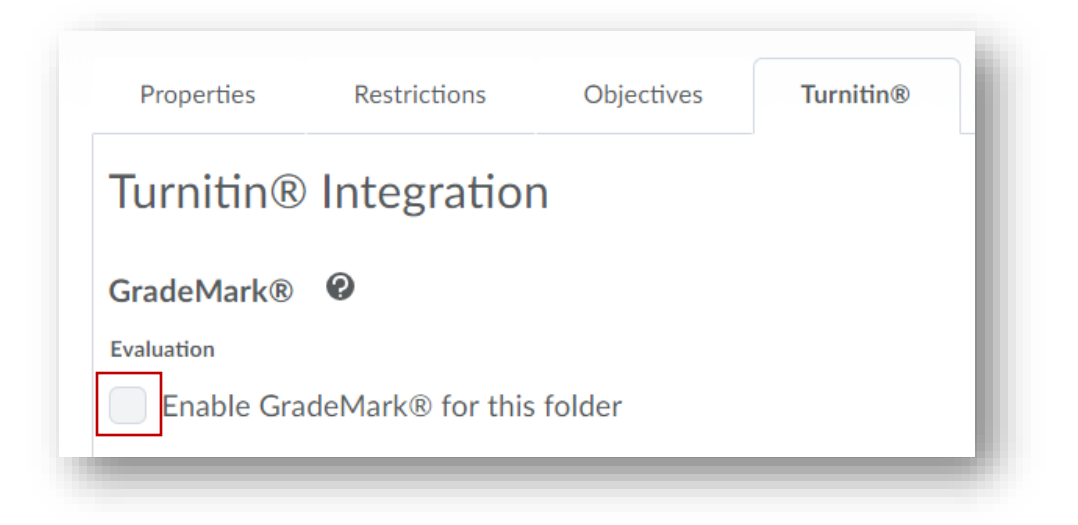

STEP 5> There are quite a few settings you can personalize to your liking. We recommend also clicking the checkbox for 'Enable Originality Check for this folder' and 'Allow learners to see Turnitin similarity scores in their submission folder' as well.

| Properties                        | Restrictions                          | Objectives                             | Turnitin®         |                |
|-----------------------------------|---------------------------------------|----------------------------------------|-------------------|----------------|
| Turnitin®                         | Integratior                           | 1                                      |                   |                |
| GradeMark®                        | 0                                     |                                        |                   |                |
| Evaluation                        |                                       |                                        |                   |                |
| <ul> <li>Enable Grade</li> </ul>  | eMark® for this                       | folder                                 |                   |                |
| Transfer<br>Automatic<br>Manually | cally sync grades<br>sync grades as D | as Draft in Brigl<br>raft in Brightspa | ntspace 😧         |                |
| Originality Che                   | ck® 🛛                                 |                                        |                   |                |
| <ul> <li>Enable Origi</li> </ul>  | nality Check® fo                      | or this folder                         |                   |                |
|                                   |                                       |                                        |                   |                |
| Display                           |                                       |                                        |                   |                |
| <ul> <li>Allow lear</li> </ul>    | ners to see Turn                      | itin similarity sco                    | ores in their sub | mission folder |
| Frequency                         |                                       |                                        |                   |                |
| <ul> <li>Automatic</li> </ul>     | originality chec                      | king on all subm                       | issions           |                |
| Identify in                       | dividual submiss                      | ions for original                      | ity checking      |                |
| More Options in                   | Turnitin®                             |                                        |                   |                |

## **STEP 6>** Click the 'More Options In Turnitin' button to customize additional settings.

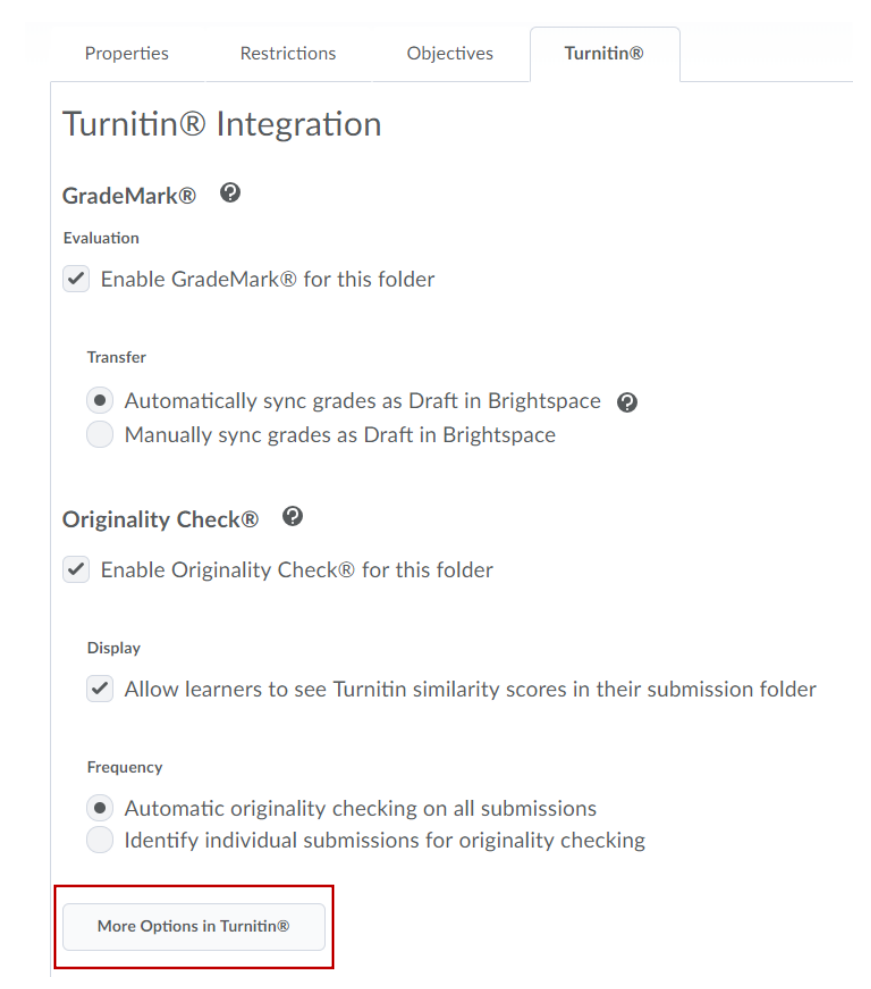

**STEP 7>** Review and adjust any settings. (Some settings cannot be changed in this window; if corrections are needed make changes at the assignment submission folder level.)

| Some settings have been disabled and can only b<br>system.                                                                             | e changed in the learning management 🗙 |
|----------------------------------------------------------------------------------------------------|----------------------------------------|
| 🛿 Title                                                                                                    | 🚱 Max Grade                            |
| W1: Assignment 1                                                                                                    | 50                                     |
| Instructions                                                                                                    | 😧 Start Date                           |
| The first assignment for Week 1 is to read the<br>Online Course Guide and write a response<br>paper answering the following questions: | 2016-07-12 09:50                       |
| <ul> <li>Allow submission of any file type?</li> <li>Yes <ul> <li>No</li> </ul> <li>Yes <ul> <li>No</li> </ul> </li></li></ul>         | 2016-07-20 16:50                       |
|                                                                                                    | 2016-07-20 09:50                       |

**STEP 8>** Click Optional Settings for additional settings if needed. Pay special attention that the box for "Institution student paper repository" under "Compare submitted papers against the following sources" is checked.

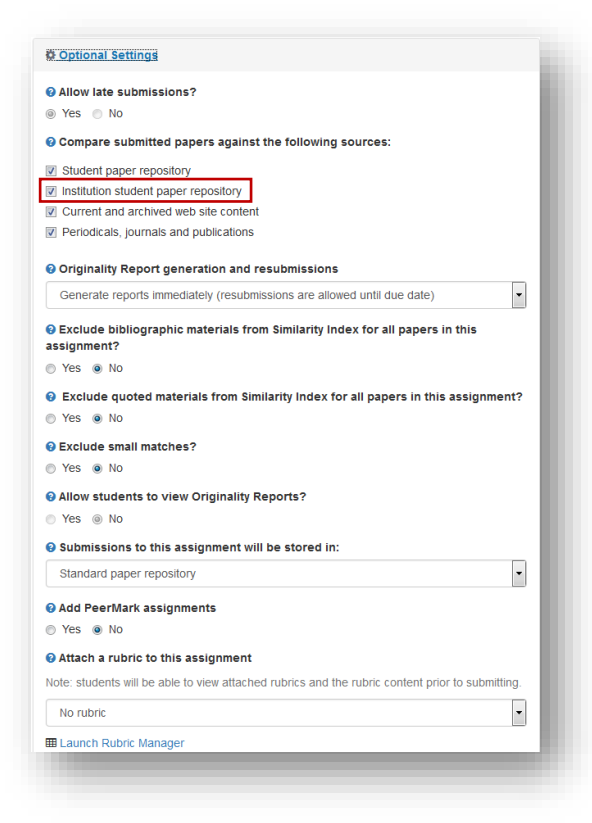

**STEP 9>** When finished making changes, click Submit.

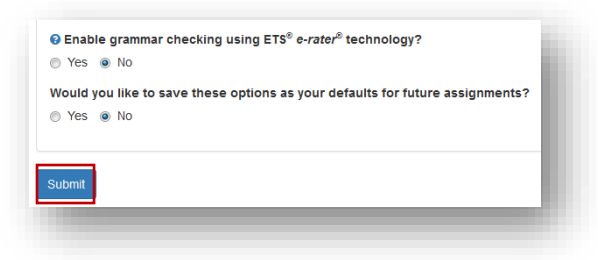

**STEP 10>** Click on Save and Close.

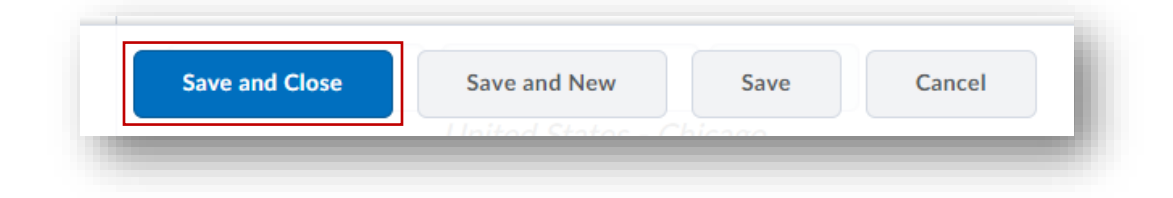

✓ CHECKPOINT – DID YOU SET UP TURNITIN PROPERLY? CHECK YOUR STEPS HERE.

→ In Assignment Submission Folders you should see a binoculars icon next to the item if Turnitin has been enabled properly.

| Ŷ |
|---|
|---|

() IN NEED OF MORE UIULEARN TUTORIALS? FIND THEM HERE: <u>http://uiu.edu/online/resources/faculty.html.</u>